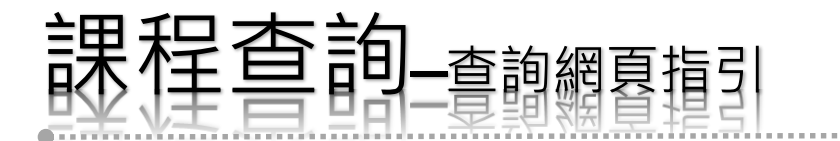

## 1.請至【師大首頁】選擇學生

#### · 國立臺灣師範大學 National Taiwan Normal University

學生 教職員 校友 考生 訪客 導覽 舊網站 English

更多»

關於師大 學術單位 行政組織

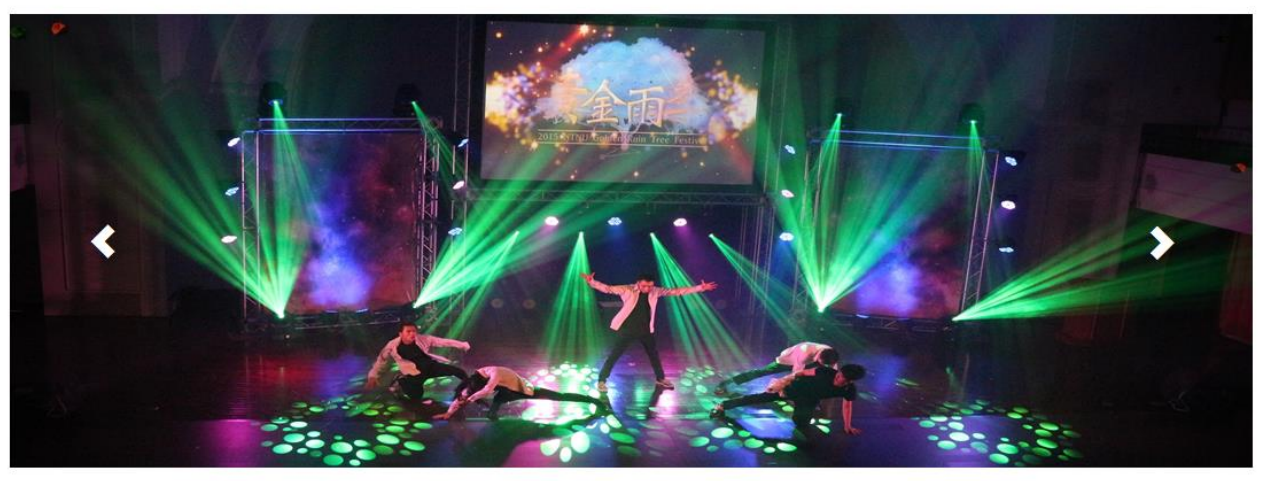

#### 最新消息

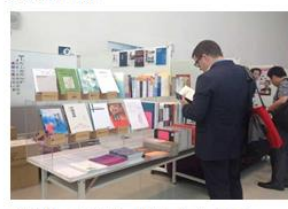

**亞洲研究學會八校合作書展** 中央研究院以及全世界規模與影響力最 大的亞洲研究學術組...

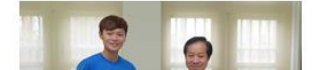

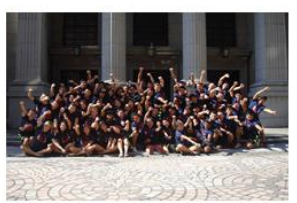

國語中心龍舟隊再創佳績 本校國語教學中心龍舟隊在臺北市政府 今年6月19日至6月21...

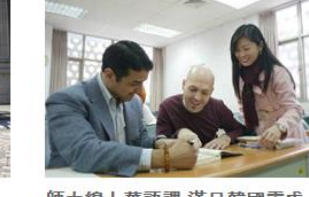

師大線上華語課 滿足韓國需求 近年來由於全球興起華語文學習的熱 潮,為了因應各地學習...

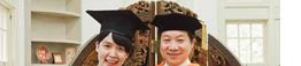

- 更多»
- Jun 25
   104年度校園巡禮-...

   校本部-校本部、圖....
- Jun 26
   本校精緻特色師資...

   水本部-教育學院大...

校園活動

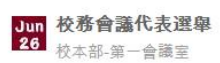

- Jun 26 校本部-第1會議室
- Jun 26 校本部-第1會議室
- **Jun** 27 <u>與生命科學大師有...</u> 公館校區-綜合館三...

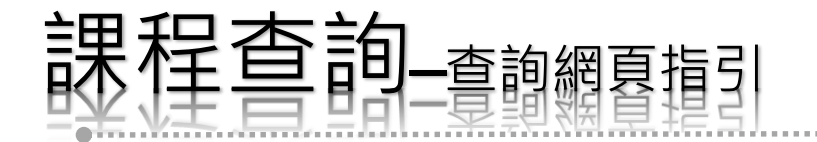

## 2.選擇選課專區【課程查詢(日間學制)】

### · 國立臺灣師範大學

#### 教職員 校友 考生 訪客 導覽 舊網站 English

學生

關於師大 學術單位 行政組織

#### 學生

#### 選課專區

選課系統(大一專用) 選課系統(大二專用) 選課系統(大三專用) 選課系統(大四、延畢生專用) 選課系統(研究生專用) 選課系統(在職專班暨EMBA班) 日間學制共同必修科目一覽表

#### 这种专座 課程查詢(日間學制)

課栏查詢(在職專批登EMBA批)

#### 就學服務

新版Moodle 2.0 Moodle 數位學習平台 註冊資訊 新生學號查詢(日間學制) 新生學號查詢(在職專班) 各類教務申請表單下載 教務資訊系統(課務、成績等相關查詢) 畢業生服務資訊入口網 學分學程 學生請假 教育學程 課程地圖 服務學習課程 學生數位學習歷程檔案系統 基礎課程免修

#### 就業資訊

就業輔導 就業大師線上求職系統 <u>おち如吉住殿Diab隣提館</u> 融頌

#### 登入校務行政入口

| 帳號 | 密碼 | GO |
|----|----|----|
|    |    |    |

#### 校園生活

學生自治會 校園保護智慧財產權專區 交通車資訊 交通資訊 社團新鮮人手冊 年度行事曆 停車資訊 教室分佈圖 校內電話 國際學生活動 師大剪報 師大校訊 體育活動 秘書室馬上辦(馬上辦中心)

#### 獎助學金

就學獎助學金 研究獎助學金

#### 場地租借

圖書館國際會議廳 資訊中心電腦教室 海動場的租件

#### 學雜費資訊專區

學雜(分)費收費標準 繳學費Q&A お館合む

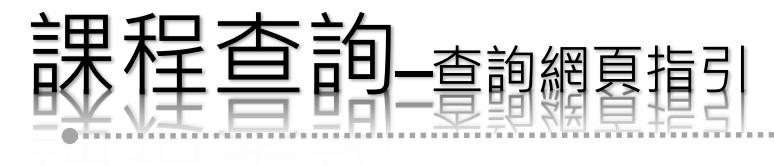

## 3.選擇【開課和課程大綱查詢】

#### 國立臺灣師範大學 開課查詢系统

| 功能區 《                                              | 作業區                                      |              |         |         |    |                               |          |              |
|----------------------------------------------------|------------------------------------------|--------------|---------|---------|----|-------------------------------|----------|--------------|
| 程式清單 📄                                             | 班別、地點、上課時間資訊                             | 開課和課程大       | 湖查詢 🗵   |         |    |                               |          |              |
| <ul> <li>☐ 當學期課程查詢</li> <li>三 開課和課程大綱查詢</li> </ul> | 節次(Period)                               |              | 103 學年) | 度暑修適用   |    | 校本部 (Main)<br>公館校區 (Gongguan) | 林口校區 (Li | nko          |
| _ 課程異動 見表                                          | 0                                        |              |         |         |    | 07:10 - 08:00                 |          |              |
|                                                    | 1                                        |              | 08:00   | - 08:50 |    | 08:10 - 09:00                 | 30       | 8:00         |
| E List of Courses in English                       | 2                                        |              | 09:00   | - 09:50 |    | 09:10 - 10:00                 | 09       | 9:00         |
| 一 歷年課程查詢   3 多所必要修改料查詢                             | 3                                        |              | 10:10   | - 11:00 |    | 10:20 - 11:10                 | 1(       | 00:0         |
| ≥ 各學期開課名稱查詢                                        | 4                                        |              | 11:10   | - 12:00 |    | 11:20 - 12:10                 | 1'       | 1:00         |
|                                                    | 5                                        |              | 12:10   | - 13:00 |    | 12:20 - 13:10                 | 12       | 2:30         |
|                                                    | 6                                        |              | 13:10   | - 14:00 |    | 13:20 - 14:10                 | 1;       | 3:30         |
|                                                    | 7                                        |              | 14:10   | - 15:00 |    | 14:20 - 15:10                 | 14       | 4:25         |
|                                                    | 8                                        |              | 15:10   | - 16:00 |    | 15:30 - 16:20                 | 15       | 5: <b>20</b> |
|                                                    | 9                                        |              | 16:10   | - 17:00 |    | 16:30 - 17:20                 | 10       | 3:15         |
|                                                    | 10                                       |              | 17:10   | - 18:00 |    | 17:30 - 18:20                 |          |              |
|                                                    | • A                                      |              | 18:30   | - 19:20 |    | 18:40 - 19:30                 |          |              |
|                                                    | В                                        |              | 19:25   | - 20:15 |    | 19:35 - 20:25                 |          |              |
|                                                    | C                                        |              | 20:25   | - 21:15 |    | 20:30 - 21:20                 |          |              |
|                                                    | D                                        |              | 21:20   | - 22:05 |    | 21:25 - 22:15                 |          |              |
|                                                    | ※班別、地點資訊(Class I<br>@ <b>班別</b> / Level: | nformation)※ |         |         |    |                               |          |              |
|                                                    | 班別                                       | 甲            | 乙       | 丙       | 1, | 大碩博                           | 碩博       |              |
|                                                    | Level                                    | I            | п       | ш       | IV | BA/MA/Phd                     | MA/Phd   |              |

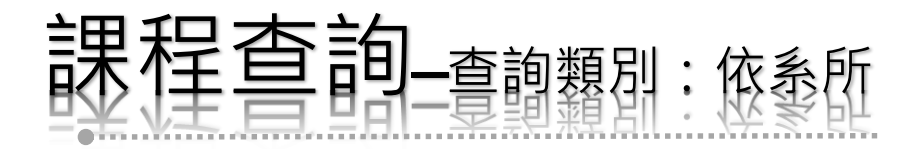

## 4.進行課程查詢

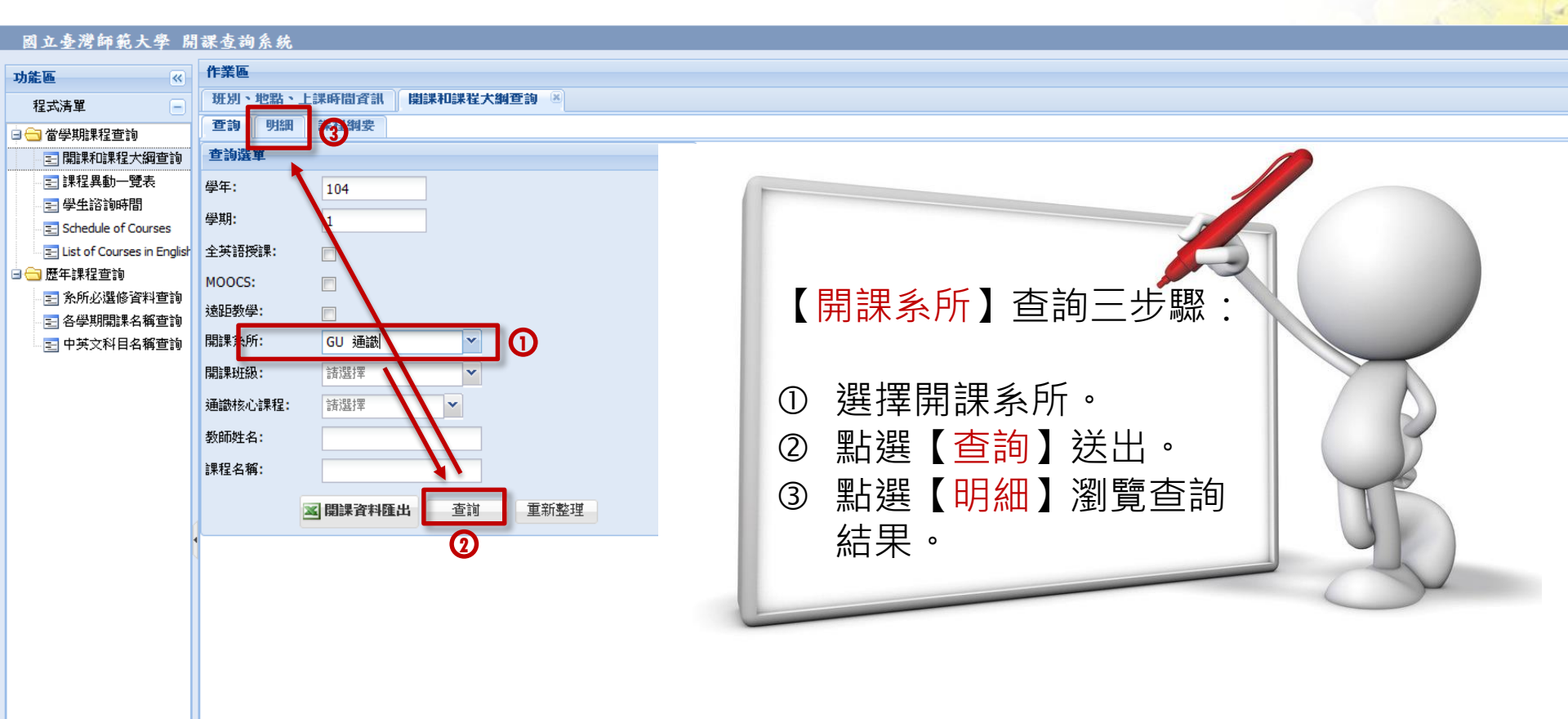

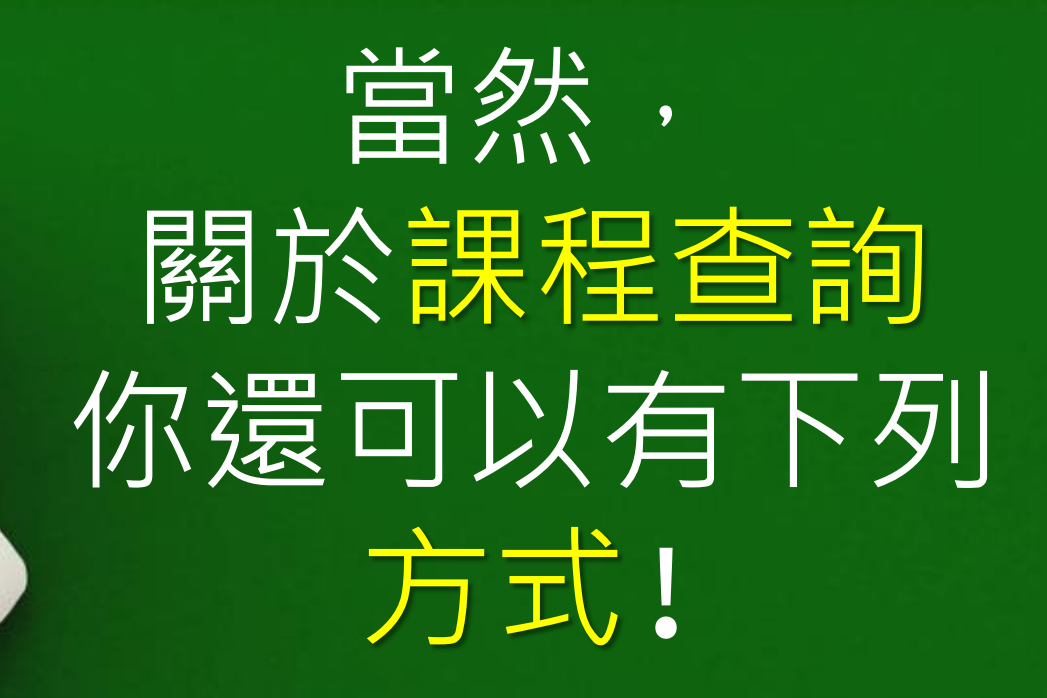

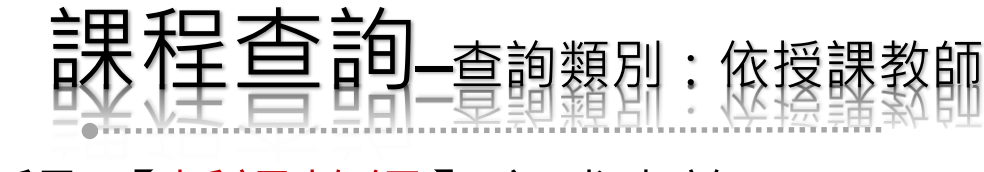

## 5.採取【授課教師】方式查詢

#### 國立臺灣師範大學 開課查詢系統 作業區 功能區 ~ 班別、地點、上課時間資訊 開課和課程大綱查詢 程式清單 E (引))判要 查詢 🖃 🚖 當學期課程查詢 查詢選單 🖃 開課和課程大綱查詢 🖃 課程異動一覽表 <del>學年:</del> 104 🔁 學生諮詢時間 學期: Schedule of Courses 全英語授課: \Xi List of Courses in English 【授課教師】查詢三步驟: 🚊 🔂 歷年課程查詢 MOOCS: 🖃 条所必選修資料查詢 遠距教學: 📰 各學期開課名稱查詢 諸選擇 開課系所: 📰 中英文科目名稱查詢 輸入受課教師姓名。 (1)× 開課班級: 請選擇 趙惠玲 點選【查詢】送出。 教師姓名: $\mathbf{\Omega}$ (2) 課程名稱: ③ 點選【明細】瀏覽查詢 🛯 開課資料匯出 動整理 查詢 結果。

## 或者,改用【**課程關鍵字**】方式查詢

UKEN www.nipic.com

By/1001504366 No.20120627125110069002

四上至房門肥人子 nauonal raiwan normal oniversity

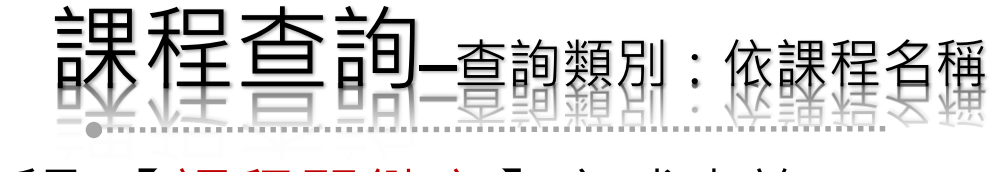

## 6.採取【課程關鍵字】方式查詢

| 國立臺灣師範大學 腸                                           | 引課查询系统                                                                                                    |                                                        |
|------------------------------------------------------|----------------------------------------------------------------------------------------------------|--------------------------------------------------------|
| 功能區《                                                 | 作業區                                                                                                    |                                                        |
| 程式清單 一                                               | 班別、地點、上課時間資訊 開課和課程大綱查詢 🗵                                                                                                    |                                                        |
|                                                      | <b>查詢 明細 </b> 認知要                                                                                                    |                                                        |
| 三 開課和課程大綱查詢                                          | 查詢選單                                                                                                    |                                                        |
| 三 課程異動一覽表                                            | 學年: 104                                                                                                    |                                                        |
| 🖃 學生諮詢時間                                             | 83100                                                                                                    |                                                        |
| E Schedule of Courses                                | 字册: 1                                                                                                    |                                                        |
| E List of Courses in English                         | 全英語授課:                                                                                                    |                                                        |
|                                                      | MOOCS:                                                                                                    | - 【課程名稱】 (2) 二 「 「 」 - 」 - 」 - 」 - 」 - 」 - 」 - 」 - 」 - |
| 三系所必選修資料查詢                                           | 遠距教學:                                                                                                    |                                                        |
| <ul> <li>三 合字期開課者構旦調</li> <li>三 由基文科日夕審査論</li> </ul> | ■ ■ ■ ■ ■ ■ ■ ■ ■ ■ ■ ■ ■ ■ ■ ■ ■ ■ ■                                                                                                    |                                                        |
|                                                      | □□□□□□□□□□□□□□□□□□□□□□□□□□□□□□□□□□□□                                                                                                    | ① 輸入關鍵字(例·體育)。                                         |
|                                                      | 1948 - 1941 - 1947 - 1947 - 19 |                                                        |
|                                                      |                                                                                                    | ② 點選【查詢】迗出。                                            |
|                                                      | 課程名稱: 傳播理論                                                                                                    |                                                        |
|                                                      | ■ 開課資料匯出                                                                                                    | ③                                                      |
|                                                      |                                                                                                    | 结里。                                                    |
|                                                      |                                                                                                    |                                                        |
|                                                      | 4                                                                                                    |                                                        |
|                                                      |                                                                                                    |                                                        |
|                                                      |                                                                                                    |                                                        |
|                                                      |                                                                                                    |                                                        |
|                                                      |                                                                                                    |                                                        |
|                                                      |                                                                                                    |                                                        |
|                                                      |                                                                                                    |                                                        |
|                                                      | 85                                                                                                    | Ex1981584966 No.2012062712511006900                    |

國立臺灣師範大學 National Taiwan Normal University

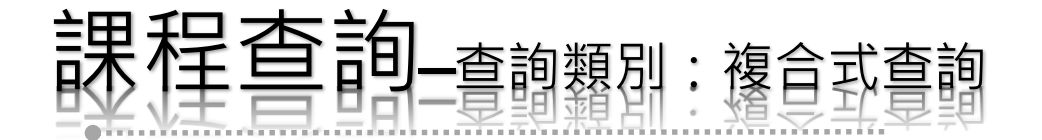

您也可以利用<mark>複合式</mark>的課程查詢方式

例如【全英語授課】+【開課系所】或 【開課系所】+【課程關鍵字】等方式

幫您找到心目中 想要查詢的課程 內容喔!!

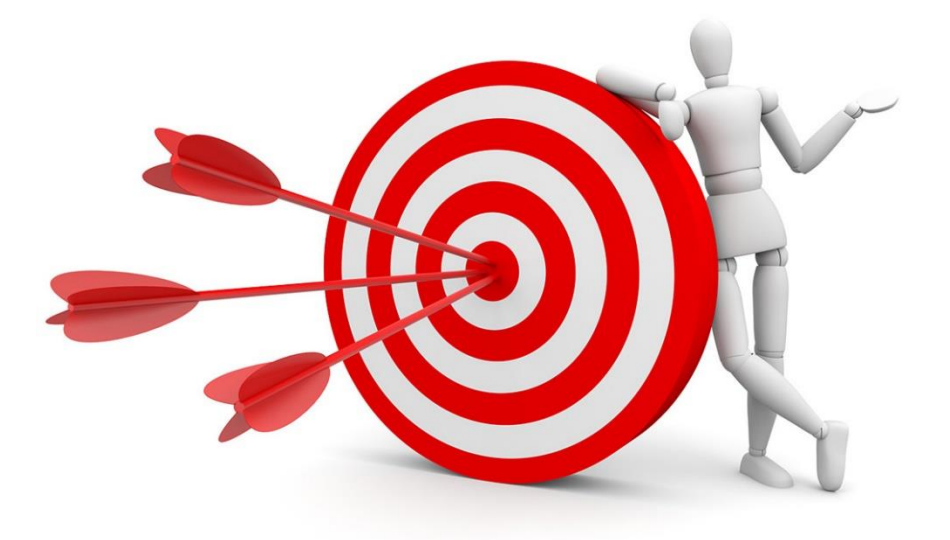

國立臺灣師範大學 National Taiwan Normal University

# 課程查詢-課綱瀏覽

## 7.透過開課查詢系統進行課程查詢後,您可勾選課程擇【課 程綱要】瀏覽課程大綱

| 國立臺灣師範大學 開課查詢系統       |                            |       |      |          |                                          |                 |     |      |     |        |                          |           |    |
|-----------------------|----------------------------|-------|------|----------|------------------------------------------|-----------------|-----|------|-----|--------|--------------------------|-----------|----|
| 功能區                   | 作業區                        | 作業區   |      |          |                                          |                 |     |      |     |        |                          |           |    |
| 程式清單 -                | Ⅲ 班別、地點、上課時間資訊 開課和課程大綱查詢 ※ |       |      |          |                                          |                 |     |      |     |        |                          |           |    |
|                       | 香詢                         | BELER | 課程綱要 |          |                                          |                 |     |      |     |        |                          |           |    |
| 二 関連和課程大綱査詢           |                            |       | 0    |          |                                          |                 |     |      |     |        |                          |           |    |
| 三 課程異動一覽表             | <u>a</u> 2                 | 和相對要  |      |          |                                          |                 |     |      |     |        |                          |           |    |
| ■ 學生諮詢時間              |                            | 停開    | 闢課序號 | 關課代碼     | 素所                                       | 組 年 班 全英語 MOOCS | 限性別 | ▼ 學分 | 必/邁 | 全/半    | 課程名稱                     | 教師        |    |
| E Schedule of Courses |                            | 1     | 1553 | 01UG001  | 通識                                       |                 |     | 2.0  | 通   | ¥      | 世界名人智慧語的表達藝術             | · · · · · |    |
| 🖃 🔄 歷年課程查詢            |                            | 2     | 1554 | 01UG003  | 通識                                       |                 |     | 2.0  | 通   | ¥      | 西洋古典音樂                   | <u>1</u>  |    |
| - 🖅 条所必選修資料查詢         |                            | 0     | 1555 | 0106001  |                                          | -               |     | 2.0  |     | ¥      |                          |           |    |
| 🖃 各學期開課名稱查詢           |                            | 4     | 1556 | 01UG004  |                                          | В               |     | 2.0  | 遭   | #      | 首樂選頁                     | 1         | JU |
| 🔤 中英文科目名稱查詢           |                            | 5     | 1557 | 0106000  | 畑剛                                       | ٨               |     | 2.0  | 垣   | +      | 金湾小玩選頭                   | 1         | -  |
|                       |                            | 7     | 1550 | 010G012  | 迎調                                       | P               |     | 2.0  | 通   | +<br>× | 有田塩目                     |           |    |
|                       |                            | 8     | 1560 | 0100012  | 通識                                       | b               |     | 2.0  | 酒   | +      | 列口延旦<br>薪休数营商 11 與 立 / - | -         |    |
|                       |                            | 0     | 3766 | 0100011  | 酒蒜                                       | R               |     | 2.0  | 通   | +      | 去间建具六优克文化<br>            | 1         |    |
|                       |                            | 10    | 1561 | 01UG015  | 涌識                                       | 5               |     | 2.0  | 通   | ¥      | 要你提首<br>華術提首             | 4         |    |
|                       |                            | 11    | 1562 | 01UG016  | 通識                                       |                 |     | 2.0  | 通   | ¥      | 「「「「「」」」                 |           |    |
|                       |                            | 12    | 1563 | 01UG017  | 通識                                       |                 |     | 2.0  | 通   | ¥      | 劇本寫作與賞析                  | >         |    |
| •                     |                            | 13    | 1564 | 01UG018  | 通識                                       |                 |     | 2.0  | 通   | ¥      | 民間文學與說唱藝術                | 3         |    |
|                       |                            | 14    | 1565 | 01UG021  | 通識                                       |                 |     | 2.0  | 通   | ¥      | 文學與電影                    | 1         |    |
|                       |                            | 15    | 1566 | 01UG025  | 通識                                       |                 |     | 2.0  | 通   | ¥      | 認識臺灣的聲音                  | 1         |    |
|                       |                            | 16    | 1567 | 01UG026  | 通識                                       |                 |     | 2.0  | 通   | ¥      | 臺語文學選讀                   | 4         |    |
|                       |                            | 17    | 0294 | 02UG001  | 通識                                       | Α               |     | 2.0  | 通   | ¥      | 哲學入門                     |           |    |
|                       |                            | 18    | 0295 | 02UG001  | 通識                                       | В               |     | 2.0  | 通   | ¥      | 哲學入門                     | 3         |    |
|                       |                            | 19    | 1568 | 02UG001  | 通識                                       | С               |     | 2.0  | 通   | ¥      | 哲學入門                     | IV        |    |
|                       | <                          | 20    | 1560 | 00110001 | (四)(四)(四)(四)(四)(四)(四)(四)(四)(四)(四)(四)(四)( | n               |     | 2.0  | 12  | ж      | #FB2 1 88                | >         |    |
|                       | 14                         | 4 第 1 | 頁,共  | 1頁 🕨 🕅   | æ                                        |                 |     |      |     |        | 顯示 1 - 124 筆 /           | 總筆數: 124  |    |

國立臺灣師範大學 National Taiwan Normal University

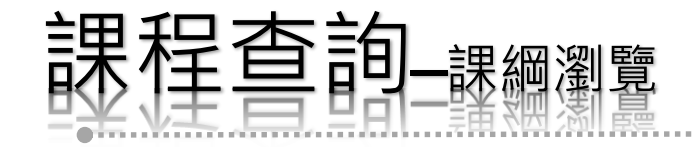

# 8. 您可線上瀏覽課程大綱,或列印成紙本

| 國立臺灣師範大學 開                                                               | 課查詢系統                                                                                                    |             |                  |                                                                                                    |                                       |                      |   |  |  |  |  |
|--------------------------------------------------------------------------|----------------------------------------------------------------------------------------------------|-------------|------------------|----------------------------------------------------------------------------------------------------|---------------------------------------|----------------------|---|--|--|--|--|
| 功能區                                                                      | 作業區                                                                                                    |             |                  |                                                                                                    |                                       |                      |   |  |  |  |  |
| 程式清單                                                                     | 班別、地點、上課時間資訊                                                                                                    | 開課和課程大綱查詢   |                  |                                                                                                    |                                       |                      |   |  |  |  |  |
| 🗆 😑 當學期課程查詢                                                              | 查詢 明細 課程綱要                                                                                                    |             |                  |                                                                                                    |                                       |                      |   |  |  |  |  |
| <ul> <li>- 開課和課程大綱查詢</li> <li>- 課程異動一號表</li> <li>- 2 學生諮詢時間</li> </ul>   | 104學年度第1學期課程綱要                                                                                                    |             |                  |                                                                                                    |                                       |                      |   |  |  |  |  |
| E Schedule of Courses ■ ● 歴年課程查詢 ■ ● ● ● ● ● ● ● ● ● ● ● ● ● ● ● ● ● ● ● | @尊重智慧財產權.請同學勿隨意影印數科書。<br>Please respect the intellectual property rights, and shall not copy the textbooks arbitrarily. |             |                  |                                                                                                    |                                       |                      |   |  |  |  |  |
| - 王 各學期開課名稱查詢                                                            |                                                                                                    |             | 一、課程基            | 本資料                                                                                                    |                                       |                      | - |  |  |  |  |
| - 🔁 中英文科目名稱查詢                                                            |                                                                                                    |             | 開課代號             | 01UG004                                                                                                    | 課程名稱                                  | 音樂鑑賞                 |   |  |  |  |  |
|                                                                          |                                                                                                    |             | 英文名稱             | Music Appreciation                                                                                                    |                                       |                      |   |  |  |  |  |
|                                                                          |                                                                                                    |             | 全/半年             | 半                                                                                                    | 必/選修                                  | 通識                   |   |  |  |  |  |
|                                                                          |                                                                                                    |             | 學分數              | 2.0                                                                                                    | 每週授課時數                                | 正課時數:2 小時            |   |  |  |  |  |
|                                                                          |                                                                                                    |             | 開課系級             | 通識                                                                                                    |                                       |                      |   |  |  |  |  |
|                                                                          |                                                                                                    |             | 領域類別             | 藝術與美感                                                                                                    |                                       |                      |   |  |  |  |  |
|                                                                          |                                                                                                    |             | 課程簡介             | 課程简介<br>軟劇發展雖僅有四百多年,但已成為全球公認的最高舞台藝術,並對所有的表演藝術領域有著直接而全面的影響。<br>多位歌劇大師的經典作品裡,多面向地反映創作者的時代背景、個人人生觀與藝術觀,融合在創作者的音樂語法<br>裡。這些經典作品在不同的時代被演出時,透過不同的詮釋者,又呈現出不同的樣貌。本課程依開課學年度,選取<br>一位歌劇大師之經典作品,引導學生直接與世界歌劇舞台接軌,並就其作品,細細剖析歌劇相關之藝術美感,如劇<br>本文學、音樂語言、舞台設計、肢體走位、導演理念等等,帶領學生直接接觸最高總體藝術的不同面向,培養個人<br>的藝術品味、美感與判斷力。 |                                       |                      |   |  |  |  |  |
|                                                                          |                                                                                                    | 課程目標 對應基本素養 |                  |                                                                                                    |                                       |                      |   |  |  |  |  |
|                                                                          |                                                                                                    |             | 1. 本課程」<br>展音樂在生 | 以提升學習者對音樂藝術之欣賞與瞭解,並進而擴<br>活中的影響與為主要目標。                                                                                                    | 學士:<br>2 多元文化與<br>3 批判反思與<br>4 美感體驗與。 | 國際視野<br>人文涵養<br>品味生活 |   |  |  |  |  |
|                                                                          |                                                                                                    |             | 2. 內容將征<br>音樂之內涵 |                                                                                                    |                                       |                      |   |  |  |  |  |
|                                                                          |                                                                                                    |             | 3. 除了引起<br>並欣賞名家 |                                                                                                    |                                       |                      |   |  |  |  |  |
|                                                                          |                                                                                                    |             | 4. 期能將<br>味。     | 音樂融人日常生活中,並進而提昇對音樂藝術之品                                                                                                    |                                       |                      |   |  |  |  |  |
|                                                                          |                                                                                                    |             | 或 丁,             | 会 灣 師 韴 大 學 National                                                                                                    | Taiwan                                | Normal University    |   |  |  |  |  |